# BOTIQUINES

# Botiquines

seleccionamos la opción de Botiquines del menú principal

luego de entrar a la opción de Botiquines, vemos la lista principal de todas las Botiquines asignados, la fecha de inspección y la ubicación donde está.

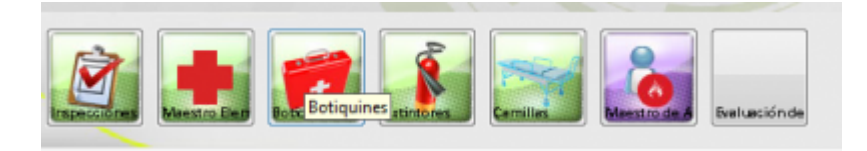

para agregar una nueva presionamos el botón nuevo en la pestaña lista para agregar una nueva ubicación de Botiquines.

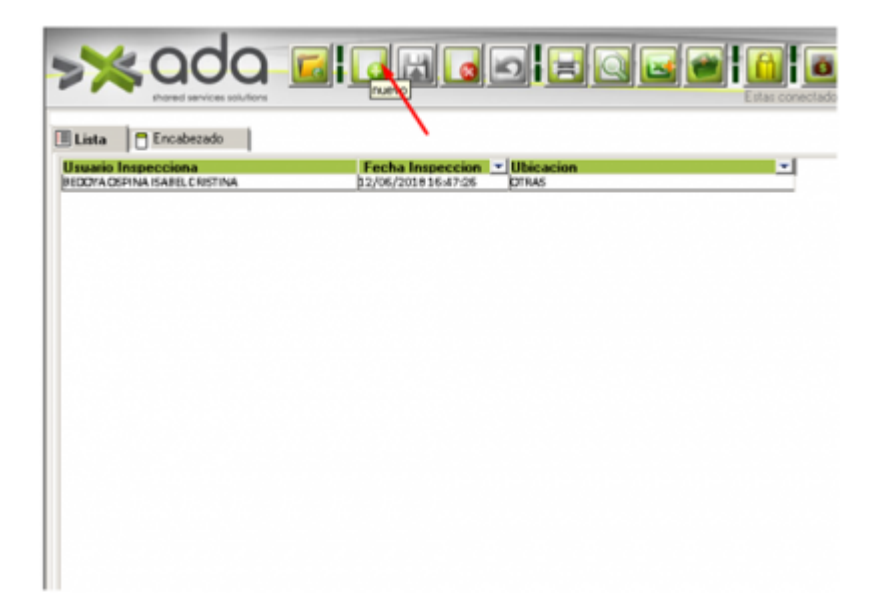

seleccionamos usuario que inspecciona y al seleccionar me tare el cargo de forma automática.

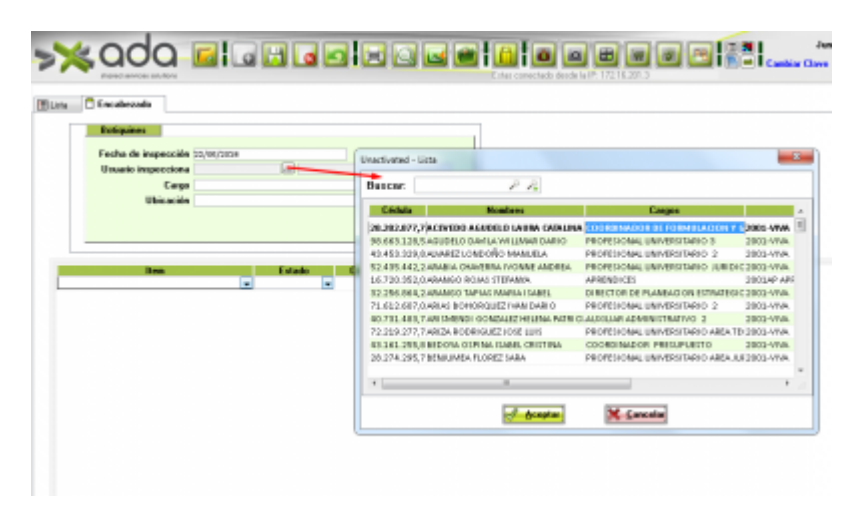

seleccionamos la ubicación donde estará ese Botiquin

Last update: 2018/08/10 ada:sicoferp:gestionhumana:talento:administradordelsistema:botiquines http://wiki.adacsc.co/doku.php?id=ada:sicoferp:gestionhumana:talento:administradordelsistema:botiquines 21:35

| Boliquines          |                                             |                        |                                                                                                    |
|---------------------|---------------------------------------------|------------------------|----------------------------------------------------------------------------------------------------|
| Fesha de inspessión | 20/WC2004                                   | dick para arregar la s | abicacion                                                                                                    |
| Usuario inspecciona | 1120080073.7 [] ARIVED ARUDED LAUK          | KCKOWUMA               |                                                                                                    |
| Cargo               | COORDINATOR OF DIMULACION TASTION OF HID TO | 05                     |                                                                                                    |
| UDIC ACIES          | Cadas Ubicación                             | Bercipcilin            |                                                                                                    |
|                     | 1 190388                                    |                        |                                                                                                    |
|                     | POTRAS                                      |                        | Contraction of the local division of the local division of the loc |
|                     | 3 80,8105                                   |                        |                                                                                                    |
| 1                   | 41000000                                    |                        | and the second second se                                                                                                    |

si se trata de guardar sin llenar los campos de código elemento, estado, cantidad y fecha, nos mostrara alertas que nos falta información que no puede guardarse en blanco

|   | hared services solutio |                                                       | L STRE CONSIG                    |
|---|------------------------|-------------------------------------------------------|----------------------------------|
|   | ncabezado              |                                                       |                                  |
|   | lotiquines             |                                                       |                                  |
| F | echa de inspec         | ción (22/06/2018                                      |                                  |
|   | Jsuario inspeco        | Inna 1128282877,7 ACEVEDD AGUDELD LAURA               | CATALINA                         |
|   | C                      | INGO COORDINATION DE PORMULACIONY GESTION DE PROVECTO | 06                               |
|   | Ubica                  | cion                                                  |                                  |
|   |                        |                                                       |                                  |
| _ |                        |                                                       |                                  |
| _ |                        |                                                       |                                  |
|   | ltem                   | Estado Cantidad                                       | Fecha Venciniento                |
|   | Item                   | Estado Cantidad                                       | Fecha Vencimiento                |
|   | ltem                   | Estado Cantidad<br>v                                  | Fecha Vencimiento                |
|   | Item                   | Estado Cantidad                                       | Fecha Vencimiento<br>royaçosco   |
|   | Item                   | Estado Cantidad                                       | Fecha Vencimiento<br>royaçosco   |
|   | Item                   | Estado Cantidad                                       | Fecha Vencimiento<br>60/86/0800  |
|   | Item                   | FORMACION                                             | Fecha Vencimiento<br>60/38/03600 |
|   | Rem                    | FORMACION                                             | Fecha Vencimiento<br>ro/10/0100  |

## Validaciones de Campos para agregar item a Botiquines

| _        | 2000            |                  |                             |                 |                             |      |
|----------|-----------------|------------------|-----------------------------|-----------------|-----------------------------|------|
| Botiquir | nes -           |                  |                             |                 |                             |      |
| Fecha d  | le inspección 💈 | 2/06/2018        |                             |                 |                             |      |
| Usuario  | inspecciona 1   | 128282877,7      | ACEVEDO                     | AGUDELD LAURA   | CATALINA                    |      |
|          | Cargo C         | OORDI NADOR DE R | ORMULACIONY GBS             | TION DE PROVECT | DS                          |      |
|          | Ubicación       |                  |                             |                 |                             |      |
|          |                 |                  |                             |                 |                             |      |
|          |                 |                  |                             |                 |                             |      |
|          |                 |                  |                             |                 |                             |      |
|          |                 |                  |                             |                 |                             |      |
|          | Item            |                  | Estado                      | Cantidad        | Fecha Vencini               | ento |
|          | Item            |                  | Estado<br>💌                 | Cantidad        | Fecha Vencini<br>01/01/1000 | ento |
|          | Item            |                  | Estado                      | Cantidad        | Fecha Vencini<br>or/or/1000 | ento |
|          |                 |                  | Estado<br>•                 | Cantidad        | Fecha Vencini<br>ol/ad/Iolo | ento |
| INFC     | Item            |                  | Estado<br>•                 | Cantidad        | Fecha Vencimi<br>os/so/soso | ento |
| INFO     |                 |                  | Estado<br>•                 | Cantidad        | Fecha Vencimi<br>or/ac/1030 | ento |
| INFO     | DRMACION        | e Guardar Sin el | Estado<br>v<br>egir el Item | Cantidad        | Fecha Vencimi<br>os/so/soso | ento |

| Boliguines<br>Fecha de inspección | 52/06/20148                     | _                 |                          |
|-----------------------------------|---------------------------------|-------------------|--------------------------|
| Usuario inspecciona               | 1128282877,7 ACEVEDO            | AGUDELO LAURAC    | TALINA                   |
| Cargo                             | COORDINADOR DE FORMULACIONY GES | TION DE PROVECTOR | 5                        |
| Ubicación                         |                                 |                   |                          |
| Item                              | Estado                          | Cantidad          | Fecha Venciniente        |
|                                   |                                 |                   | an los los se            |
| icién                             | - BUENO -                       | 1                 | 08/08/0800               |
| acién                             | EUEWO .                         | 1                 | 08/08/0800<br>08/08/0800 |
| INFORMACION                       | • EUENO •                       | /                 | as/as/asca<br>as/as/asca |

Last update: 2018/08/10 ada:sicoferp:gestionhumana:talento:administradordelsistema:botiquines http://wiki.adacsc.co/doku.php?id=ada:sicoferp:gestionhumana:talento:administradordelsistema:botiquines 21:35

| Boliquines          |              |                  |                   |              |        |
|---------------------|--------------|------------------|-------------------|--------------|--------|
| Fecha de inspección | 22/06/2018   | _                |                   |              |        |
| Usuario inspecciona | 1128282877,7 | ACEVE            | DO ASUDELO LAUR   | ACATALINA    |        |
| Ubicación           | CODROINADORD | E PORMULACION Y  | GESTION DE PROFEL |              |        |
|                     |              |                  |                   |              |        |
|                     |              |                  |                   |              |        |
|                     |              |                  |                   |              | _      |
| Item                |              | Estado           | Cantidad          | Fecha Vencin | niento |
|                     |              | De la Deliza     | - 20              | 10/00/00/00  |        |
| acián               | •            | enewn            |                   | //po/popo    |        |
| sacidn              | •            | 808W0            | •                 | 6/80/0080    |        |
| sacián              |              | 80840            | •                 | 1/20/0320    |        |
| a cián              |              | soeno            | •                 | 6,20,0020    |        |
| ación               | •            | soenu            | •                 | 6/20/0020    |        |
| INFORMACION         |              |                  |                   | 6/20/00200   |        |
| INFORMACION         | •            |                  | •                 | K/E0/080     |        |
| INFORMACION         |              | v la Facha da Va |                   | Kytoyoto     |        |

luego de llenar los campos y tener toda la información, presionamos el botón guardar.

| >> 0             |                                |           |                                 |
|------------------|--------------------------------|-----------|---------------------------------|
| Lista Encabez    | ado                            | 2.14      | r contectado desde la IP: 172.1 |
| Fecha Inspeccion | Usuario Inspecciona            | Ubicacion | *                               |
| 21/06/2018       | ACEVED AUDELD LAURA CAWLINA    | PRUERA    |                                 |
| 21/06/3039       | ARANGO ROIRI STEFANYA          | DTRAS     |                                 |
| 21/06/2030       | CANDONA LOPEZ VENIPER CRISTINA | PRUEBA    |                                 |
|                  |                                |           |                                 |
|                  |                                |           |                                 |

## **Para Eliminar Registros**

para eliminar el registro completo presionamos en la pestaña de lista sobre el botón eliminar y eliminamos ese registro.

|                  |                                   |             | P 172 16 201 3 |
|------------------|-----------------------------------|-------------|----------------|
| Fecha Inspeccion | Usuario Inspecciona               | Ubicacion • |                |
| 21/06/3038       | ADRIED D AGU DELO LAURA CATALINA. | PRUEBA      |                |
| 21/06/2038       | ARANDO ROLAS STERNICA             | GTPAS       |                |
| 21/06/2018       | CARDONA UDPEZ YENIFER ERISTI NA   | PPU.RPA     |                |
|                  |                                   |             |                |
|                  |                                   |             |                |

 Interaction
 Interaction

 Interaction
 Approximate Approximate

 Interaction
 Approximate Approximate

 Interaction
 Approximate Approximate

 Interaction
 Approximate Approximate

 Interaction
 Approximate Approximate

 Interaction
 Approximate Approximate

 Interaction
 Provide

 Interaction
 Provide

 Interaction
 Provide

 Interaction
 Provide

 Interaction
 Provide

 Interaction
 Provide

 Interaction
 Provide

 Interaction
 Provide

 Interaction
 Provide

 Interaction
 Provide

 Interaction
 Provide

 Interaction
 Provide

 Interaction
 Provide

 Interaction
 Provide

 Interaction
 Provide

 Interaction
 Provide

 Interaction
 Provide

 Interaction
 Provide

 Interaction
 Provide

 Interaction
 Provide

 Interaction
 Provide

#### Para eliminar Item

para eliminar los ítem seleccionamos el registro , presionamos sobre la pestaña encabezado, nos paramos sobre el ítem a eliminar y presionamos sobre el botón eliminar.

| Fecha de inspección | -5-06/3014               |               |                |                                    |                 |
|---------------------|--------------------------|---------------|----------------|------------------------------------|-----------------|
| Usuario inspecciona | LINESCHEDMANAGE          | INDEACCEMANA. | _              |                                    |                 |
| Ubicación           | Di luci                  |               |                |                                    |                 |
|                     |                          |               | -              |                                    |                 |
|                     |                          |               |                | Cantrol de Talento Hanano          |                 |
|                     |                          |               |                |                                    |                 |
| and and             | Estado Interior Interior | Castidad Fee  | An Vencimiento | (2) Desse element el(tra) (terrip) | selectonado)/2* |
|                     | 2000                     |               |                | -                                  |                 |
|                     |                          |               |                |                                    |                 |

les decimos que sí.

| Botiquines                    |                     |   |
|-------------------------------|---------------------|---|
| Fecha de inspección \$5/06/20 | 18                  |   |
| Usuario inspecciona 1216720   | ARANGO ROLAS STEFAN | A |
| Cargo APRENDI                 | :65                 |   |
| Ubicación DTRAS               |                     |   |
|                               |                     |   |
|                               |                     |   |
|                               |                     |   |
|                               |                     |   |

### **Para Modificar Item**

para modificar los registros ya creados también tenemos unas validaciones a los campos de la pestaña encabezado

se puede cambiar los ítem sin problemas, lo seleccionamos por el que vamos a cambiar y presionamos guardar

5/8

Last update: 2018/08/10 ada:sicoferp:gestionhumana:talento:administradordelsistema:botiquines http://wiki.adacsc.co/doku.php?id=ada:sicoferp:gestionhumana:talento:administradordelsistema:botiquines 21:35

| E reaction to                                                                                                    |                                                                              |               |             |                        |                  |                                       |           |
|----------------------------------------------------------------------------------------------------|------------------------------------------------------------------------------|---------------|-------------|------------------------|------------------|---------------------------------------|-----------|
| a 🗌 Encapezado                                                                                                    |                                                                              |               |             |                        |                  |                                       |           |
| Botiquines                                                                                                    |                                                                              |               |             |                        |                  |                                       |           |
| Fecha de inspección                                                                                                    | 21/06/2018                                                                   |               |             | _                      |                  |                                       |           |
| Usuario inspecciona                                                                                                    | 1128282877.                                                                  | 7             | ACEVED      | DAGU                   | OBLO LAURA       | CATALINA                              |           |
| Caroo                                                                                                    | COORDINADO                                                                   | R DE FORM     | ULACIONY GE | STION                  | DE PROVIECT      | OS                                    |           |
| Ubicación                                                                                                    | DEH IER A                                                                    |               |             |                        |                  |                                       |           |
|                                                                                                    |                                                                              |               |             |                        |                  |                                       |           |
| Iten                                                                                                    |                                                                              | F             | stado       | -                      | Cantidad         | Fecha Ver                             | nciniento |
| Item<br>statzación                                                                                                    |                                                                              | ULENO         | Itado       | . 10                   | Cantidad         | Fecha Ver                             | ncimiento |
| Item<br>eKatzacián<br>Famato de registro de primeros auxil                                                                                                    | lias<br>Boliquín                                                             | UENO<br>UENO  | atado<br>a  | . 10                   | Cantidad<br>0222 | Fecha Ver<br>19/31/2201<br>20/32/2050 | nciniente |
| Item<br>«Ratización<br>armato de registro de primeros auxit<br>Señalización                                                                                                    | lias<br>Boliquín                                                             | UENO<br>UENO  | stedo<br>v  | . 10<br>. 100          | Cantidad<br>0222 | Fecha Ver<br>19/31/2201<br>20/32/2050 | ncimiento |
| Item<br>añaltacián<br>armato de registro de primeros auxil<br>Señalzación<br>romato de registro de primeros auxilo<br>Sese esteni                                                                                              | lias<br>Boliquín<br>S Boliquín<br>Boliquín                                   | T BUENO       | stedo       | , 10<br>, 100<br>, 200 | Centidad<br>1222 | Fecha Ver<br>19/31/2201<br>20/32/2050 | ncimiento |
| Item<br>efiataacián<br>armato de registro de primeros auvit<br>Señakzación<br>Comzto de legorito de primeros auvito<br>Sasa esteni<br>Comzenses (boalias higienicas)                                                           | lias<br>Boliquín<br>s Boliquín<br>Boliquín<br>Boliquín                       | UENO<br>BUENO | stado<br>v  | 30<br>300              | Centidad         | Fecha Ver<br>19/31/2201<br>20/32/2050 | ncimiento |
| Item<br>elistación<br>simuto de registro de primeros ausil<br>señalzación<br>formato de registro de primeros ausile<br>Sese estení<br>Compresas (toalias higiericas)<br>ispanadiapo                                            | lias<br>Botiquín<br>20 Botiquín<br>Botiquín<br>Botiquín<br>Botiquín          | UENO<br>UENO  | stedo<br>v  | . 30<br>. 300<br>      | Centidad         | Fecha Ver<br>19/11/2201<br>20/12/2050 | ncimiento |
| Item<br>efiatzacián<br>farmato de registro de primeros auxilo<br>fomato de registro de primeros auxilo<br>fomato de registro de primeros auxilo<br>Sasa esteni<br>Compresas (toallas higiericas)<br>Esparadapo<br>a galereguas | lias<br>Botiquín<br>20 Botiquín<br>Botiquín<br>Botiquín<br>Botiquín          | ULENO         | tedo<br>•   | - 30<br>- 3000<br>     | Cantidad<br>0222 | Fecha Ver<br>19/31/2201<br>20/32/2050 | ncimienta |
| Item<br>afiatzacián<br>armato de registro de primeros auxil<br>Señalización<br>comoto de registro de primeros auxil<br>Sese esteni<br>Compresas (toallas higienicas)<br>Espasedapo<br>Sajalenguas<br>Fendas elasticas          | lias<br>Botiquín<br>Botiquín<br>Botiquín<br>Botiquín<br>Botiquín<br>Botiquín | UENO          | stedo<br>•  | 20<br>2001             | Cantidad         | Fecha Ver<br>19/11/2201<br>20/12/2050 | ncimienta |

de la misma manera podemos cambiar o actualizar el estado de los item y presionamos guardar

| ACC I                                                                    | <u>La</u> i La |                                             |                           | 9 6 <b>9</b> i j                                |                        |
|--------------------------------------------------------------------------|----------------|---------------------------------------------|---------------------------|-------------------------------------------------|------------------------|
| shared services solutions                                                |                |                                             |                           | Ł                                               | stas conectado desde l |
| a 🚺 Encabezado                                                           |                |                                             |                           |                                                 |                        |
| Botisuines                                                               |                |                                             |                           |                                                 |                        |
| Parks de la seconda à                                                    |                |                                             | _                         |                                                 |                        |
| Fecha de inspección                                                      | 21/06/2010     |                                             |                           |                                                 |                        |
| Usuano inspecciona 3                                                     | 1128282877.7   | ACEVED                                      | IC ASUDELO LAURA          | CATALINA                                        |                        |
| Cargo S                                                                  | COORDINADORI   | > FORMULACION 7                             | IETTON DE PROVECT         | D6                                              |                        |
|                                                                          |                |                                             |                           |                                                 |                        |
| Ubicación                                                                | PRUERA         |                                             |                           |                                                 |                        |
| Ubicación (                                                              | PRLEDA         |                                             |                           |                                                 |                        |
| Ubicación                                                                | PRIJERA        |                                             |                           |                                                 |                        |
| Ubicación (                                                              | PRJERA         |                                             |                           |                                                 |                        |
| Ubicación )                                                              | PRLEPA         | Estado                                      | Cantidad                  | Fecha Vencimiento                               |                        |
| Ubicación )<br>Item<br>Palzación                                         | PRUEDA         | Estado<br>EUDIO                             | Cantidad<br>10            | Fecha Vencimento<br>15/11/2281                  |                        |
| Ubicación )<br>Rem<br>Nalización<br>Imate de registre de primeren aux Ri |                | Estado<br>pupio<br>pupio                    | Cantidad<br>10<br>1000222 | Facha Vencimiento<br>14/13/2261<br>20/13/2858   |                        |
| Ubicación )<br>Nem<br>Palzación<br>Imata de registre de primero auxili   |                | Estado<br>DUDNO<br>BUDNO<br>DUDNO<br>DUDNO  | ■ 10<br>■ 1000222         | Encha Vencimiento:<br>19/13/2871<br>20/13/2858  |                        |
| Ubicación )<br>Res<br>Malzación<br>Imata de registra de primeras auxili  | PR.60A         | Estado<br>BUEND<br>BUEND<br>MALO<br>RESULAR | 2 10<br>1000222           | Focha Venciniento     19/13/2858     20/53/2858 |                        |

Para modificar o actualizar las cantidades es importante que si el campo cantidades no tiene valor, no permitirá seleccionar o actualizar ninguno de los campos (item, estado, cantidad, fecha de vencimiento) el cursor se quedara en ese detenido en ese campo

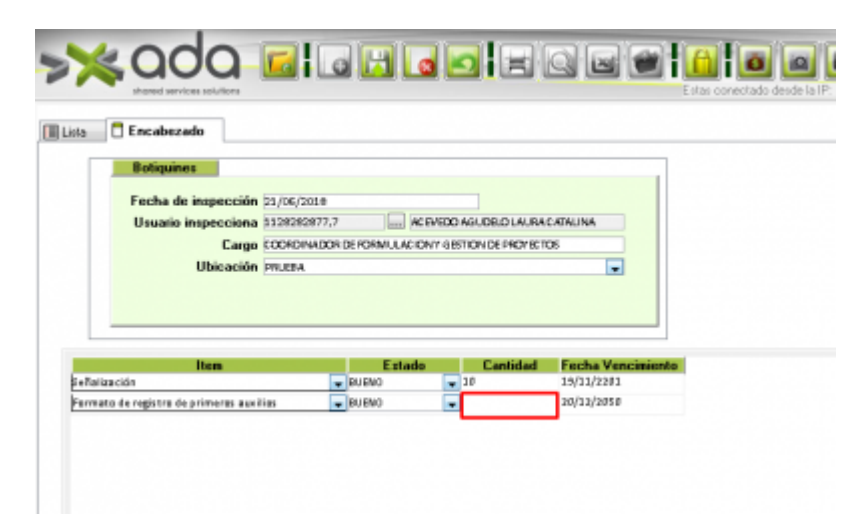

el campo cantidad acepta hasta 7 caracteres..

7/8

y si tratamos de guardar con ese campo en blanco nos indicara una alerta que "NO SE PUEDE ACTUALIZAR LA BASE DE DATOS", esto no es un error de aplicación si no una alerta de base de datos que el campo no puede estar null o vacio.

| Botiquines                                               |                                      |                                                   |                  |  |
|----------------------------------------------------------|--------------------------------------|---------------------------------------------------|------------------|--|
| Fecha de inspección 21/06/2                              | 2038                                 |                                                   |                  |  |
| Usuario inspecciona 112828                               | 2877,7                               | IC EVEDO AGUDELO LAUR                             | RACATAUNA        |  |
| Cargo COORD                                              | NADOR DE FORMULAC                    | ONY GESTION DE PROYS                              | c106             |  |
| Ubicación PR.ERA                                         |                                      |                                                   |                  |  |
|                                                          |                                      |                                                   |                  |  |
|                                                          |                                      |                                                   |                  |  |
|                                                          |                                      |                                                   |                  |  |
| liters                                                   | Estar                                | to Cantidad                                       | Fecha Vencesento |  |
| •Telizedán                                               | - BUENO                              | w 10                                              | 19/11/2201       |  |
| eñalización<br>armato de registro de primeros auxilios   | PUENO                                | 20                                                | 19/11/2201       |  |
| ella lascián<br>la mato de registro de primeros auxilios | BUENO                                | 200                                               | 00/88/0088       |  |
| ellatización<br>armato de registro de primeras auxilios  | BUENO     BUENO     Control de Tales | 10     10     10                                  | 00/80/0018       |  |
| e Balzación<br>armato de registro de primeros auxilios   | GUENO     GUENO     Control de Taler | to Humano                                         | 29/32/28/3       |  |
| ella lan dén<br>armana de registra de primeras auxilias  | Control de Taler                     | to Humano                                         | 03/15/0281       |  |
| eñalas dén<br>armato de registro de primeras auxilias    | Control de Tales                     | 10     1000111 nto Humano rr actualizando la base | a de datos.      |  |

al colocarle valor y presionar guardar nos guarda y actualiza el registro sin problemas

| shored services solutions |                                             |                                                 |          | Esta              |  |  |  |  |  |
|---------------------------|---------------------------------------------|-------------------------------------------------|----------|-------------------|--|--|--|--|--|
| ta 📋 Encabezado           |                                             |                                                 |          |                   |  |  |  |  |  |
| Botiquines                |                                             |                                                 |          |                   |  |  |  |  |  |
| Eecha de inspección       | 21.06/2018                                  |                                                 |          |                   |  |  |  |  |  |
| Usuario inspecciona       | 1128282877,7 ACEVEDO ASUDELO LAURA CATALINA |                                                 |          |                   |  |  |  |  |  |
| Cargo                     | COORDINADOR                                 | CORDINADOR DE FORMULACIONY GESTION DE PROVECTOS |          |                   |  |  |  |  |  |
| Ubicación                 | PfILEBA                                     |                                                 |          |                   |  |  |  |  |  |
|                           |                                             |                                                 |          |                   |  |  |  |  |  |
|                           |                                             |                                                 |          |                   |  |  |  |  |  |
|                           |                                             |                                                 |          |                   |  |  |  |  |  |
|                           |                                             |                                                 |          | F 1 14 1 1 1 1    |  |  |  |  |  |
| Item                      |                                             | Estado                                          | Cantidad | Fecha Vencimiento |  |  |  |  |  |

Para modificar o actualizar las Fecha de Vencimiento es importante que si el campo cantidades no tiene valor, no permitirá seleccionar o actualizar ninguno de los campos (item, estado, cantidad, fecha de vencimiento) el cursor se quedara en ese detenido en ese campo

|               | shored services solutions  |              |              |               |               |                         | -        |                 |
|---------------|----------------------------|--------------|--------------|---------------|---------------|-------------------------|----------|-----------------|
| - <b>B</b>    | Encahazado                 |              |              |               |               |                         | E 9185 C | ioneciado desde |
|               | Botiquines                 |              |              |               |               |                         | -        |                 |
|               | Fecha de inspección        | 21/06/2018   |              |               |               |                         |          |                 |
|               | Usuario inspecciona        | 1128282877,7 |              | AC EVEDO AGUD | ELOLAURACATA  | UNA                     |          |                 |
|               | Cargo                      | COORDINACO   | R DE FORMULA | IONY GETIONS  | DE PROVISCION |                         |          |                 |
|               | Ubicación                  | DRI EBA      |              |               |               |                         |          |                 |
|               |                            |              |              |               |               |                         |          |                 |
|               |                            |              |              |               |               |                         |          |                 |
| _             |                            |              | Entre        | - C           | with a        | and a Manufi            | -        |                 |
| le Talizaci ( | item .                     |              | E SUENO      | 00 U          | antidad Fr    | ocha venca<br>1/11/2201 | miento   |                 |
| Formato de    | registro de primeras auxil | ios 🖉        | BUEND        | 1000          | 111 00        | /88/0088                |          |                 |

y si tratamos de guardar con ese campo en blanco nos indicara una alerta que "NO SE PUEDE ACTUALIZAR LA BASE DE DATOS", esto no es un error de aplicación si no una alerta de base de datos que el campo no puede estar null o vacio.

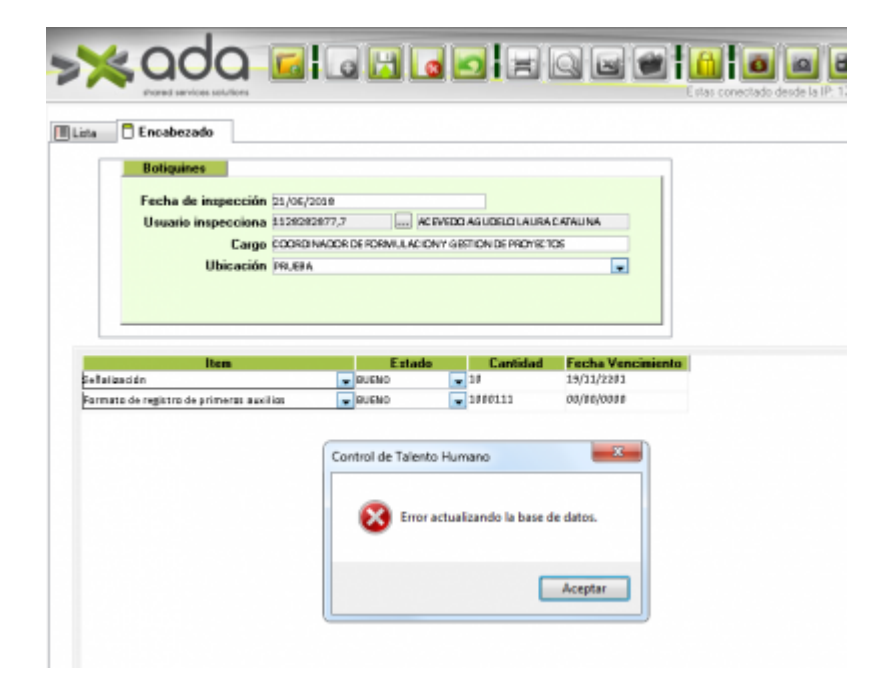

al colocar valor y presionar guardar nos guarda y actualiza el registro sin problemas

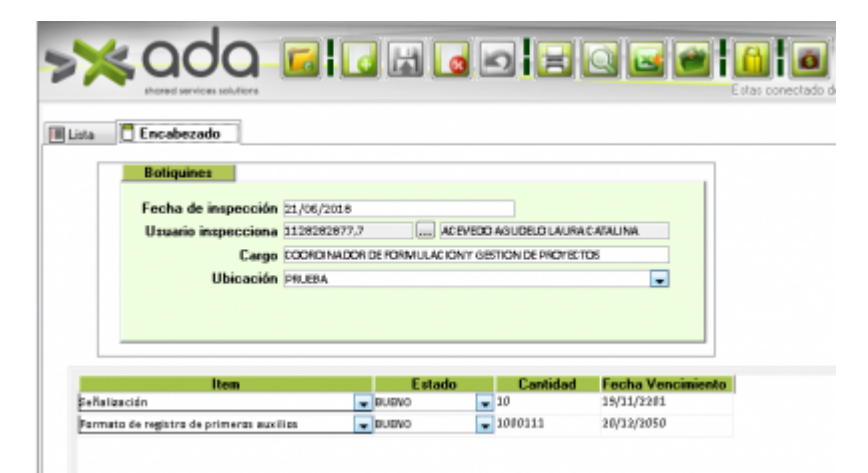

←Volver atrás

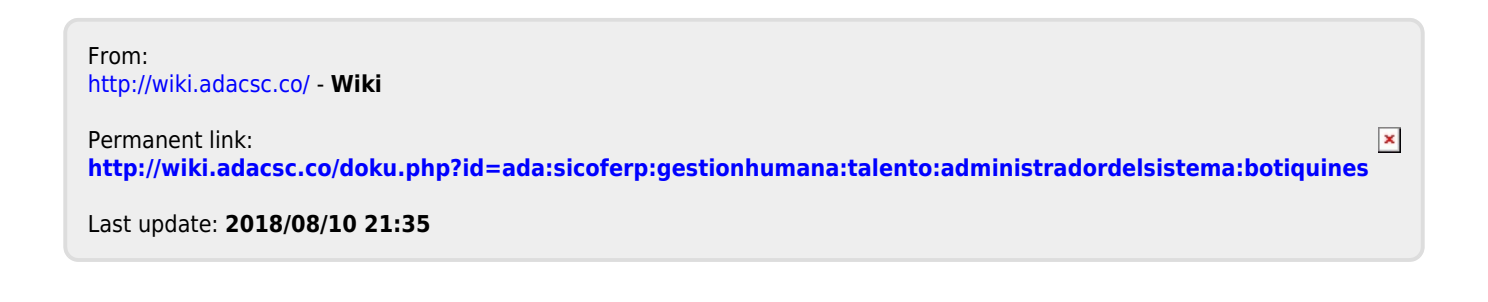